## Anleitung Bebauungspläne im Geoportal ansehen

## http://www.geoportal.rlp.de/ öffnen

Druckfensters auf den roten Punkt klicken

Sie erhalten eine PDF mit der Druckauswahl

und schieben

"drucken"

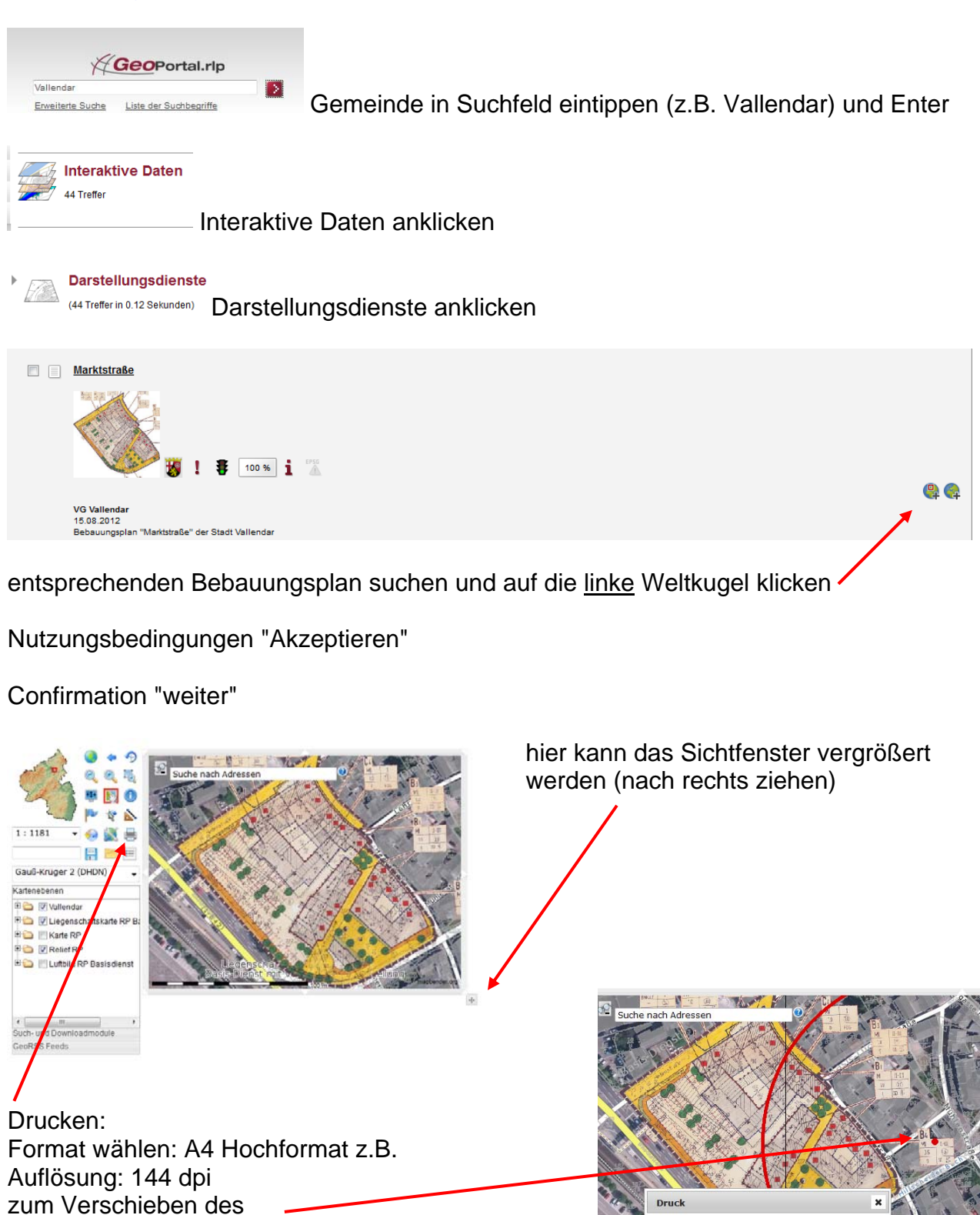

Vorlage

П

Titel Auflösund

Notiz

Drehwinkel Maßstab A4 Hochformat

72 dpi

1000